## **Guide utilisateur**

## du site

## d'affichage du calendrier

# d'artistic swimming

### Table des matières

| F | Présentation                                        | .3 |
|---|-----------------------------------------------------|----|
|   | Petit historique                                    | 3  |
|   | Ce dont vous avez besoin                            | 3  |
|   | Langues                                             | 3  |
|   | Information                                         | 3  |
| ( | Dpérations à réaliser                               | .4 |
|   | Adresse du site de résultats                        | 4  |
|   | Se connecter                                        | 5  |
| J | uges arbitres – Resp. résultats - <i>Superadmin</i> | .6 |
|   | Modifications des données personnelles              | 6  |
|   | Ajouter un événement                                | 6  |
|   | Gestion des événements                              | 7  |
|   | Modifier un événement                               | 7  |
| _ | Effacer un événement                                | 8  |
| S | Superadmin seulement                                | .9 |
|   | Gestion des utilisateurs                            | 9  |
|   | Ajouter un utilisateur                              | 9  |
|   | Liste des utilisateurs                              | 9  |
|   | Modifier un utilisateur                             | 10 |
| 1 | Effacer un utilisateur                              | 11 |
|   | Gestion des traductions                             | 12 |
|   | Ajouter une traduction                              | 12 |
|   | Noaitier une traduction                             | 12 |
|   |                                                     | тЭ |

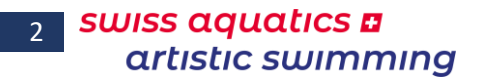

### Présentation

### Petit historique

L'idée de ce fichier date de l'été 2016. En effet, depuis le changement du site Web de la fédération, seule une poignée de personnes peuvent désormais uploader ou mettre à jour des informations sur le site. La gestion des droits et des opérations étant assez complexe, de plus ces droits donnant accès à des données personnelles sensibles, il a été décidé de n'autoriser que deux ou trois personnes à effectuer ces opérations. Menu Table des matières Présentation Opérations J. Arb – Resp. R Droits Superadmin 3

Si ces personnes sont indisponibles (vacances, week-end, maladie, ...) la transmission des dernières informations (date lieu, Juge arbitre, Resp. résultats) peut être retardée de plusieurs jours. A notre époque c'est difficilement concevable.

Dès lors la commission Compétition a développé un système simpliste, permettant à tous les juges arbitres, les responsables résultats, les membres de la commission Compétition, les membres du comité artistic swimming, ainsi qu'aux personnes du bureau artistic swimming, de mettre à disposition de tout le monde les informations de dates sur un site web consultable par tout le monde, mais gérant les rôles de chacun. Il ne veut en aucun cas se suppléer à celui de la Fédération, mais se veut complémentaire.

Il est amené à évoluer au court du temps et en fonction des différents bugs annoncés et des demandes d'ajout que vous pourriez, vous utilisateurs, formuler. Toutes les demandes d'ajout ou de corrections sont donc bien évidemment les bienvenues.

### Ce dont vous avez besoin

Un ordinateur connecté à l'Internet, Un navigateur Web

#### Langues

Il peut être utilisé dans 3 langues différentes (Allemand, Anglais, Français), chaque utilisateur pouvant choisir individuellement sa langue d'utilisation par un simple clic lors de chaque connexion.

La langue de base du site est le français.

### Information

Les mots en **vert** dans ce document sont des liens renvoyant à la partie explicative de la fonction.

### **Opérations à réaliser**

### Adresse du site de résultats

Se connecter au système de transmission des résultats 1 http://swsycal.geckco.ch

une page ressemblant à celle ci-dessous devrait s'afficher

Elle est accessible à tout le monde et n'affiche que les dates à venir (les dates échues sont automatiquement masquées).

Menu **Table des matières** Présentation **Opérations** J. Arb – Resp. R **Droits Superadmin** 

| swiss aquatics a                               | Version 2020.001                                                                                                    |
|------------------------------------------------|----------------------------------------------------------------------------------------------------|
| artistic swimming Calendrier artistic swimming | Swiss aquatics - artistic swimming   <u>Calendrier</u>   <u>Documents</u>   <u>Juges</u>   <u>Résultats</u>   <u>Tests</u>   Administration   D   E   <u>F</u> |
| Relender - Gelender - Gelendrier               |                                                                                                    |

| Tous | Formation | Séance | Tests | Compét. rég. | Compét. nat. | Compét. Int. | Kids | Jeunesse | Juniors | Elites | Divers | PDF |  |
|------|-----------|--------|-------|--------------|--------------|--------------|------|----------|---------|--------|--------|-----|--|
|------|-----------|--------|-------|--------------|--------------|--------------|------|----------|---------|--------|--------|-----|--|

|                 | N             |                                                  |                      |                   |                              |             |               |               |
|-----------------|---------------|--------------------------------------------------|----------------------|-------------------|------------------------------|-------------|---------------|---------------|
| Date de début : | Date de fin : | Evénement :                                      | Lieu :               | Juge arbitre      | Responsable des<br>résultats | Catégorie : | Lien allemand | Lien français |
| 07-09-2019      | 08-09-2019    | Trainerseminar - Séminaire d'entraîneurs         | Magglingen - Macolin |                   |                              |             |               |               |
| 18-09-2019      | 18-09-2019    | Direktions-Sitzung AS - Réunion de direction AS  | Ittigen              |                   |                              |             |               |               |
| 21-09-2019      |               | NatiOrientirung / Orientation équipes nationales | Ittigen              |                   |                              |             |               |               |
| 22-09-2019      |               | Workshop AS                                      | Ittigen              |                   |                              |             |               |               |
| 05-10-2019      | 06-10-2019    | Journée de tests (date à confirmer)              | Genève               | IULIANO Laura     |                              |             |               |               |
| 20-10-2019      |               | Testtag                                          | Lugano               |                   |                              |             |               |               |
| 26-10-2019      |               | Fig Competition RZO                              | TBD                  |                   |                              |             |               |               |
| 03-11-2019      | 03-11-2019    | Journée de tests                                 | Cernier (NE)         | SARACLAR Claudine |                              |             |               |               |
| 16-11-2019      | 17-11-2019    | Championnat Romand des Clubs (date à confirmer)  | Lausanne             | JARDIN Ariane     |                              |             |               |               |
| 20-11-2019      | 20-11-2019    | Direktions-Sitzung AS - Réunion de direction AS  | Ittigen              |                   |                              |             |               |               |
| 01-12-2019      |               | PISTE                                            | à définir            |                   |                              |             |               |               |
| 07-12-2019      | 07-12-2019    | Journée de tests                                 | Plan-les-Ouates      | BROHART Justine   |                              |             |               |               |
| 07-12-2019      | 07-12-2019    | Championnat Vaudois                              | Montreux             |                   |                              |             |               |               |
| 15-12-2019      |               | Weinachtshow / Show de Noël                      | A définir            |                   |                              |             |               |               |
| 15-12-2019      |               | Turricum                                         | TBD                  |                   |                              |             |               |               |
| 21-12-2019      |               | Eia Compatition P70                              | Ustor                |                   |                              |             |               |               |

#### L'en-tête contient différents liens permettant :

d'accéder aux autres sites propres à l'artisitic swimming

#### site Officiel, Documents, Juges, Résultats et Tests

d'accéder à la page de login; "Administration"

de changer la langue d'utilisation; "D", "E" et "F" en haut à droite

#### La Légende du haut

| Tous | Formation | Séance | Tests | Compét. rég. | Compét. nat. | Compét. Int. | Kids | Jeunesse | Juniors | Elites | Divers | PDF |
|------|-----------|--------|-------|--------------|--------------|--------------|------|----------|---------|--------|--------|-----|
|      |           |        |       |              |              |              |      |          |         |        |        |     |

- donne une explication du code couleurs utilisées

### - permet de filtrer les informations du calendrier sur les catégories indiquées par un simple clic

- d'obtenir un fichier Pdf du calendrier affiché

### Tableau

les liens dans les deux dernières colonnes (Lien allemand et Lien français) donnent un accès sur les détails publiés sur le site officiel de la fédération.

Menu Table des matières

Présentation

Opérations J. Arb – Resp. R Droits Superadmin

### Se connecter

1 *Cliquer* sur le lien "Administration", la page de login s'affiche

| Connexion     |   |
|---------------|---|
| NOM Prénom :  | ~ |
| Mot de passe: |   |
| Se loguer     |   |

- 2 Sélectionner votre nom dans le champ NOM Prénom et
- 3 *Saisir* votre mot de passe dans le champ **Mot de passe**

(celui reçu par mail ou votre mot de passe personnel si vous l'avez modifié),

4 Puis *cliquer* sur le bouton " Se loguer "

**Important :** si vous avez perdu votre mot de passe vous pouvez en redemander un nouveau au bureau **artistic-swimming** ou à **Georges Eckstein**.

Il existe deux rôles différents,

- celui pour les juges arbitres et les responsables résultats et

- celui pour les membres de la commission compétition et du bureau artistic swimming (Superadmin).
 Une fois connecté l'écran suivant s'affiche :

### pour les juges arbitres et les responsables résultats :

### VOPWALDUD9 - Administration

Menu de gestion Liste des dates Ajouter un événement Se déconnecter

Bienvenue en mode administrateur

seuls les liens "Liste des dates", "Ajouter un événement" et "Se déconnecter" s'affichent.

## pour les membres de la commission Compétition et du bureau artistic swimming :

| Menu de gestion                                                                                       |                                       |
|----------------------------------------------------------------------------------------------------|---------------------------------------|
| Liste des dates                                                                                       | Bienvenue en mode superadministrateur |
| Ajouter un événement                                                                                  |                                       |
| Ajouter un utilisateur<br>Liste des utilisateurs<br>Modifier un utilisateur<br>Effacer un utilisateur |                                       |
| Ajouter une traduction<br>Modifier une traduction<br>Liste des traductions                            |                                       |
| Se déconnecter                                                                                        |                                       |
|                                                                                                    |                                       |

et permet d'effectuer les opérations suivantes :

Liste des dates (afficher le calendrier)

#### d'ajouter un événement

de gérer les utilisateurs (ajout, liste, modification, suppression) de gérer les traductions (ajout, modification, affichage)

de Se déconnecter.

GE / SAAS\_CalendrierWeb Guide\_utilisateur.docx

6

### Juges arbitres – Resp. résultats - Superadmin

Modifications des données personnelles

Dès la connexion l'utilisateur peut modifier son mot de passe et /ou son

**e-mail** cette opération s'effectue par un clic sur l'icône sen haut à droite de l'écran, la fenêtre suivante s'affiche

| Menu               |
|--------------------|
| Table des matières |
| Présentation       |
| Opérations         |
| J. Arb – Resp. R   |
| Droits Superadmin  |

| Modificati       | ion du mot de passe                 |  |
|------------------|-------------------------------------|--|
| NOM Prénom :     | VARESIO Pascal                      |  |
| Droit :          | Juge arbitre ou resp. des resultats |  |
| E-mail :         | pascal.varesio@bluewin.ch           |  |
| Mot de passe 1 : |                                     |  |
| Mot de passe 2 : |                                     |  |
| Enregistrer      |                                     |  |

- 1 Saisir les indications à modifier (le mot de passe doit être saisi deux fois)
- 2 **Cliquer** sur le bouton Enregistrer
- 3 L'opération est confirmée par ce message si le mot de passe a été modifié

Modifications et mot de passe bien enregistres

ou par ce message si le mot de passe n'a pas été modifié

Modifications sans le mot de passe bien enregistrees

### Ajouter un événement

1. Dans la page d'"**Administration**", *cliquer* sur le lien Ajouter un événement la zone ci-dessous s'affiche

| 6                    |                                                                                      |                                |                                                                                       |  |  |  |  |  |
|----------------------|--------------------------------------------------------------------------------------|--------------------------------|---------------------------------------------------------------------------------------|--|--|--|--|--|
| Ajouter un événement |                                                                                      |                                |                                                                                       |  |  |  |  |  |
| Date de début :      |                                                                                      | Date de fin :                  |                                                                                       |  |  |  |  |  |
| Evénement :          |                                                                                      |                                |                                                                                       |  |  |  |  |  |
| Lieu :               |                                                                                      |                                |                                                                                       |  |  |  |  |  |
| Genre :              | Formation ~                                                                          | Catégorie :                    | Sélectionner si nécessaire      Kids     Jeunesse     Jeun. A                         |  |  |  |  |  |
| Juge arbitre :       | Sélectionner si nécessaire  BERENDSEN Carry BOSSY RICHARD Saskia BRENNWALD Barbara V | Responsable des<br>résultats : | Sélectionner si nécessaire      BELAHBIB Said     CAPRA Marcella     DARIO Rea      V |  |  |  |  |  |
| Lien français :      |                                                                                      |                                |                                                                                       |  |  |  |  |  |
| Lien allemand :      |                                                                                      |                                |                                                                                       |  |  |  |  |  |
| Créé par :           | zGeorges_RR                                                                          |                                |                                                                                       |  |  |  |  |  |
| Enregistrer          |                                                                                      |                                |                                                                                       |  |  |  |  |  |

2. **Saisir** :

la date de début et éventuellement la date de fin si l'événement dure plusieurs jours,

le **nom** de l'événement (si possible en allemand et en français), Menu le lieu où se déroulera l'événement Table des matières 3. Sélectionner : Présentation le genre (à l'aide du menu déroulant), **Opérations** la ou les catégories (sélection multiple avec la touche CTRL), J. Arb – Resp. R la, le ou les juge(s) arbitre, **Droits Superadmin** la, le ou les responsable(s) des résultats 4. Copier - coller le ou les liens(s) (adresse url) depuis le(s) site(s) où se trouvent les informations. Enregistrer Valider les informations en cliquant sur le bouton 5. L'opération est confirmée par ce message Donnees et fichier bien enregistres Gestion des événements

 Toutes les opérations décrites ci-après s'effectuent en étant connecté et dans la partie "Calendrier"

 Extes sopérations décrites ci-après s'effectuent en étant connecté et dans la partie "Calendrier"

 Extes sopérations décrites ci-après s'effectuent en étant connecté et dans la partie "Calendrier"

 Extes sopérations décrites ci-après s'effectuent en étant connecté et dans la partie "Calendrier"

 Extes sopérations

 Ventes icon
 Détails Détails

### Modifier un événement

Une erreur de saisie ou de choix des différents éléments, un élément à ajouter, une mise à jour quelconque d'un événement que vous avez créé, toutes ces opérations sont réalisables en *cliquant* sur l'icône 2

La fenêtre suivante s'affiche :

| Modifier un       | événement                                                                                      |                               |                                                                       |        |
|-------------------|------------------------------------------------------------------------------------------------|-------------------------------|-----------------------------------------------------------------------|--------|
| Date de début :   | 29-10-2016                                                                                     | Date de fin :                 |                                                                       |        |
| Evénement :       | Ausbildung Kurs RV / Cours de For                                                              | mation CR                     |                                                                       |        |
| Lieu :            | Ittigen (Berne)                                                                                |                               |                                                                       |        |
| Genre événement : | Formation                                                                                      | Catégories :                  | Sélectionner si nécessaire<br>Kids<br>Jeunesse<br>Jeun. A             | ^<br>~ |
| Juge arbitre :    | Sélectionner si nécessaire      ALEIXO Carina     BARTHOLDI Danielle     BERENDSEN Carry     v | Responsable des résultats :   | TUESCHER Alex<br>VON BÜREN Stephan<br>zGeorges_RR<br>ECKSTEIN Georges | ^<br>> |
| Lien français     | https://www.swiss-swimming.ch/fr                                                               | /sport-delite/synchro/agenda/ | detail#detail&key=1708                                                |        |
| Lien allemand     |                                                                                                |                               |                                                                       | ]      |
|                   | [                                                                                              | Modifier                      |                                                                       |        |

Vous pouvez modifier tous les éléments affichés (**Attention**, dans les menus déroulant à choix multiples, à bien utiliser la touche CTRL si vous désirez sélectionner plusieurs items).

Une fois toutes les modifications effectuées, il suffit de *cliquer* sur le bouton Modifier

L'opération ci-dessus est confirmée par l'affichage du message suivant

Modifications bien enregistrees

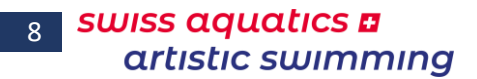

### Effacer un événement

Si vous désirez effacer définitivement un événement que vous avez créé, il suffit de *cliquer* sur l'icône <sup>(2)</sup> de la ligne correspondante, le message suivant s'affiche

Menu Table des matières Présentation Opérations J. Arb – Resp. R Droits Superadmin

Est-ce que vous voulez vraiment effacer definitivement cette donnee ?

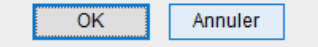

Si vous *cliquez* sur le bouton " <mark>OK</mark> ", l'événement est définitivement effacé,

si vous *cliquez* sur le bouton " Annuler ", on retourne à l'affichage du calendrier sans rien modifier.

| Superadmin seulement                                           |  |
|----------------------------------------------------------------|--|
| Gestion des utilisateurs                                       |  |
| Ajouter un utilisateur                                         |  |
| 1. Dans la page d'"Administration", <i>cliquer</i> sur le lien |  |
| Ajouter un utilisateur                                         |  |
| la zone ci-dessous s'affiche                                   |  |
| Ajouter un utilisateur                                         |  |
| E-mail :                                                       |  |
| Rôle : V                                                       |  |

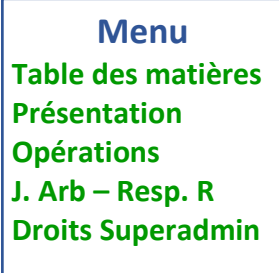

9

2. Saisir :

S

le NOM et le Prénom de l'utilisateur son adresse e-mail

Enregistrer

- 3. Sélectionner son rôle (Juge arbitre, Responsable des résultats, Administrateur, Clubs ou Autres utilisateurs)
- 4. *Cliquer* sur le bouton Enregistrer
- 5. L'opération est confirmée par ce message

Utilisateur bien enregistré

### Liste des utilisateurs

Dans la page d'"Administration", *cliquer* sur le lien Liste des utilisateurs la liste ci-contre s'affiche :

cette liste permet de vérifier rapidement si un utilisateur est manquant ou si son adresse mail est incorrecte.

Les utilisateurs sont triés

par Rôle,

vert = Superadmin bleu = responsable résultats rouge = juge arbitre noir = club, autres utilisateurs puis par Nom.

Pour la fonction d'envoi de mail, il est très important que tous les utilisateurs aient cette information indiquée.

Si l'e-mail d'un club est manguant, celui-ci ne pourra pas être sélectionné dans la fonction d'envoi d'e-mail.

| NOM Prénom :                  | Rôle :                    | F-mail                             |
|-------------------------------|---------------------------|------------------------------------|
|                               | KUIC .                    | C Trian                            |
| ECKSTEIN Georges              | Administrateur            | gleckstein@bluewin.ch              |
| DAKOMY Mania                  | Administrateur            | mania.iakomy@swiss-swimming.cn     |
| CONVEY VILLE                  | Administrateur            | isabelle.quincne@swiss-swimming.cn |
| VARCEO Desert                 | Administrateur            | valene.sonney@swiss-swinning.cn    |
| VOGT loors                    | Administrateur            | icore vest@swissenline.ch          |
| WEIDEL Nicola                 | Administrateur            | aicela@limmat-sives.ch             |
| BENOIT Véronique              | Responsable des résultats | veronique dauphins@omail.com       |
| BRUTTIN Amandine              | Responsable des résultats | amandine.bruttin@cnsion.ch         |
| CHEVALLEY Marie- leanne       | Responsable des résultats | Instechniquo@gmail.com             |
| DALSTEIN Valérie              | Responsable des résultats | valerie.dalstein@citycable.ch      |
| ESPANA Capucine               | Responsable des résultate | capucine.espana@medtronic.com      |
| GIOVANELLI Geo                | Responsable des résultats | coramara@bluewin.ch                |
| RICHARD Gaëtan                | Responsable des résultats | gaetan.richard@cnn-nyon.ch         |
| SALERA Sisto RV               | Responsable des résultats | sisto.salera@bluewin.ch            |
| THOMÉ Heidi                   | Responsable des résultats | thome.h.u@bluewin.ch               |
| TUESCHER Alex                 | Responsable des résultats | alex.tuescher@generali.ch          |
| VON BÜREN Stephan             | Responsable des résultats | Stephan.vonbueren@hotmail.com      |
| zGeorges_RR                   | Responsable des résultats | georges@geckco.ch                  |
| ALEIXO Carina                 | Juge arbitre              | carina.aleixo@hotmail.com          |
| 3ARTHOLDI Danielle            | Juge arbitre              | danielle.schwab@swissonline.ch     |
| BERENDSEN Carry               | Juge arbitre              | carry.berendsen@math.ethz.ch       |
| IOSSY RICHARD Saskia          | Juge arbitre              | saskiabossyplanlesouates@gmail.com |
| BRENNWALD Barbara             | Juge arbitre              | bbtwinsy@gmx.ch                    |
| RENNWALD Nina                 | Juge arbitre              | n.brennwald@gmx.net                |
| ERNE Sabrina                  | Juge arbitre              | sab.erne@gmail.com                 |
| FISCHER Cathy                 | Juge arbitre              | famille.fischer@tele2.ch           |
| LUHMAN Andrea                 | Juge arbitre              | a.fluehmann@gmx.ch                 |
| AEBERLI Steffi                | Juge arbitre              | steffi.haeberli@bluewin.ch         |
| HERNANDEZ Elodie              | Juge arbitre              | elodie.her@gmail.com               |
| HERRANZ Maribelle             | Juge arbitre              | mherranz@hospvd.ch                 |
| ULIANO Laura                  | Juge arbitre              | laura.i@bluemail.ch                |
| JACCARD Catherine             | Juge arbitre              | catherine.jaccard@free.fr          |
| JACCARD Philippe              | Juge arbitre              | philippe.jaccard@swiss-swimming.ch |
| AGGI Claudia                  | Juge arbitre              | fisch-blub-blub@bluewin.ch         |
| JARDIN Ariane                 | Juge arbitre              | ariane.jardin@meyrin-natation.ch   |
| JUTZ Deborah                  | Juge arbitre              | deberholm@hotmail.com              |
| OLINARI Monica                | Juge arbitre              | monica.molinari80@gmail.com        |
| IORGER Susi                   | Juge arbitre              | susi.morger@bluewin.ch             |
| ROBERT Nadja                  | Juge arbitre              | nadia.robert@gmx.net               |
| ALERA Sisto SR                | Juge arbitre              | sisto.salera@bluewin.ch            |
| ARACLAR Claudine              | Juge arbitre              | claudine.saraclar@rfn.ch           |
| SCHEPPLER Karin               | Juge arbitre              | karin.scheppler@gmx.ch             |
| FANNER Sabrina                | Juge arbitre              | sabi_spanky@hotmail.com            |
| TIECHE Esther                 | Juge arbitre              | etieche@sevjnet.ch                 |
| IRIFIRO Valentina             | Juge arbitre              | valentina.trifiro@gmail.com        |
| WUST Silvia                   | Juge arbitre              | silviawuest@bluewin.ch             |
| :Georges_JA                   | Juge arbitre              | geckco@geckco.ch                   |
| Arpitania Synchro Masters     | Club                      |                                    |
| Avully Natation               | Club                      | mel_avu@gena.ch                    |
| 3lue Flamingo Amden           | Club                      |                                    |
| Cercle des Nageurs de Monthey | Club                      | synchro@cenamo.ch                  |
| Carola das Nacaurs da Sion    | I Chuk                    | melanie reher@cosion.ch            |

| Modifier un utilisateur |                            |                         |  |
|-------------------------|----------------------------|-------------------------|--|
| 1.                      | Dans la page d'"Admin      | istration",             |  |
|                         | <i>cliquer</i> sur le lien | Modifier un utilisateur |  |
|                         | la zone ci-dessous         | s'affiche               |  |
|                         |                            |                         |  |

Choix de l utilisateur à modifier

Menu Table des matières Présentation Opérations J. Arb – Resp. R Droits Superadmin

2. *Sélectioner* à l'aide du menu déroulant, le nom de l'utilisateur à modifer la zone ci-dessous s'affiche

| Modifier      | Modifier un utilisateur |  |  |
|---------------|-------------------------|--|--|
| NOM Prénom :  | ECKSTEIN Georges        |  |  |
| Rôle :        | Administrateur 🗸        |  |  |
| E-mail :      | g.eckstein@bluewin.ch   |  |  |
| Mot de passe: |                         |  |  |
| Enregistrer   |                         |  |  |

- Modifier toutes les données devant l'être.
   C'est dans cette page que l'on pourra réinitialiser le mot de passe d'un utilisateur si celui-ci l'a oublié.
- 4. *Cliquer* sur le bouton Enregistrer
- 5. L'opération est confirmée par ce message

Modifications sans le mot de passe bien enregistrees

si le mot de passe d'un utilisateur a été réinitialisé, le message suivant s'affiche

Modifications et mot de passe bien enregistres

si le mot de passe de l'utilisateur connecté est réinitialisé, la page de login est réaffichée et il convient de se reconnecter.

| Connexion     |   |
|---------------|---|
| NOM Prénom :  | ~ |
| Mot de passe: |   |
| Se loguer     |   |

### Effacer un utilisateur

- Dans la page d'"Administration", cliquer sur le lien Effacer un utilisateur la zone ci-dessous s'affiche
  - Choix de l utilisateur à supprimer NOM Prénom : BRENNWALD Nina - Juge arbitre ECKSTEIN Georges - Administrateur ESPANA Capucine - Responsable des résultats LAKOMY Mania - Administrateur QUINCHE Isabelle - Administrateur VARESIO Pascal - Administrateur VOEGT Jorg - Administrateur WEIBEL Nicola - Administrateur

Menu Table des matières Présentation Opérations J. Arb – Resp. R Droits Superadmin 11

2. *Cliquer* sur le nom de l'utilisateur à supprimer le message suivant s'affiche

Voulez-vous vraiment effacer cet utilisateur ?

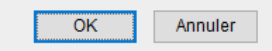

Si vous *cliquez* sur le bouton " OK ", l'utilisateur est définitivement effacé, l'opération est confirmée par ce message

Utilisateur bien supprime

s'il s'agit de l'utilisateur de base, celui-ci ne peut pas être effacé et le message suivant est affiché

Utilisateur No 1 ne peut pas etre efface

si vous *cliquez* sur le bouton " Annuler ", on retourne à l'affichage précédent sans rien modifier.

### **Gestion des traductions**

### Ajouter une traduction

Dans le cas d'un développement futur du système, il est possible de rajouter des locutions dans les trois langues dans la table des traductions, cette opération s'effectue de la manière suivante:

- 1. Dans la page d'"Administration", *cliquer* sur le lien
  - Ajouter une traduction

| Ajouter u   | ne traduction |  |
|-------------|---------------|--|
| Label :     |               |  |
| Deutsch :   |               |  |
| English :   |               |  |
| Français :  |               |  |
| Enregistrer |               |  |

Menu Table des matières Présentation Opérations J. Arb – Resp. R Droits Superadmin

2. Saisir :

le **label** (résumé de la traduction sans espaces, ni caractère spéciaux)

- c'est ce label qui devra être saisi dans le script de la page
- Important : il doit être unique, on prendra soin de vérifier sa disponibilité
- la locution en allemand
- la locution en anglais
- la locution en français

Attention : la gestion des caractères accentués sur Internet est quelque chose d'assez complexe, c'est pourquoi dans la majeure partie des cas les caractères accentués ont été remplacé par des caractères sans accents.

- 3. *Cliquer* sur le bouton Enregistrer
- 4. L'opération est confirmée par ce message

| aductions | bien | enregistrees |
|-----------|------|--------------|

### Modifier une traduction

Tra

Si une locution a été incorrectement traduite, ou si elle comporte une faute de frappe cela peut être corrigé simplement de la manière suivante :

1. Dans la page d'"**Administration**", *cliquer* sur le lien Modifier une traduction la zone ci-dessous s'affiche

Choix de la traduction à corriger

Traduction

### Sélectionner la locution à corriger

(elles sont affichées par ordre alphabétique et dans la langue sélectionnée)

#### 2. la zone suivante s'affiche :

| Modifier                                            | une traduction                         |  |
|-----------------------------------------------------|----------------------------------------|--|
| Etiquette                                           | ok_user_not_del                        |  |
| Deutsch :                                           | Benutzer Nr 1 kann nicht gelöscht sein |  |
| English : User Nr 1 cannot be deleted               |                                        |  |
| Français : Utilisateur No 1 ne peut pas être effacé |                                        |  |
| Enregistrer                                         |                                        |  |

| Menu               |  |  |  |
|--------------------|--|--|--|
| Table des matières |  |  |  |
| Présentation       |  |  |  |
| Opérations         |  |  |  |
| J. Arb – Resp. R   |  |  |  |
| Droits Superadmin  |  |  |  |

13

3. Saisir la (les) correction(s) à apporter sur la (les différentes) locution(s)

Attention : la gestion des caractères accentués sur Internet est quelque chose d'assez complexe, c'est pourquoi dans la majeure partie des cas les caractères accentués ont été remplacé par des caractères sans accents.

- 4. *Cliquer* sur le bouton Enregistrer
- 5. L'opération est confirmée par ce message

| Modifications  | bien | enregistrees  |
|----------------|------|---------------|
| riounicaciónio | bien | chi egibereeb |

### Liste des traductions

L'ensemble des locutions utilisées par le système peut être consultée, il suffit de cliquer sur le lien Liste des traductions de la page d'"Administration", la zone suivante est alors affichée :

| Etiquette    | Allemand                          | Anglais                                | Français                              |
|--------------|-----------------------------------|----------------------------------------|---------------------------------------|
| accueil      | Homepage                          | Home                                   | Accueil                               |
| actif        | Aktivieren                        | Activate                               | Activer                               |
| add_doc      | Eine Dokument hinzufügen          | Add a document                         | Ajouter un document                   |
| add_event    | Eine Veranstaltung hinzufügen     | Add an event                           | Ajouter une manifestation             |
| add_result   | Eine Resultate hinzufügen         | Add a result                           | Ajouter un résultat                   |
| add_trad     | Eine Übersetzung hinzufügen       | Add a translation                      | Ajouter une traduction                |
| add_user     | Ein Benutzer hinzufügen           | Add a user                             | Ajouter un utilisateur                |
| admin        | Verwaltung                        | Administration                         | Administration                        |
| administ     | Verwalter                         | Administrator                          | Administrateur                        |
| au           | bis                               | to                                     | au                                    |
| back_result  | Zurrüch zum Resultaten            | Back to the results                    | Retour aux résultats                  |
| bienv_adm    | Willkommen im Verwaltermodus      | Welcome to the administrator mode      | Bienvenue en mode administrateur      |
| bienv_supadm | Willkommen im Superverwaltermodus | Welcome to the superadministrator mode | Bienvenue en mode superadministrateur |
| button_log   | Sich einloggen                    | Login                                  | Se loguer                             |
| button_modif | Korrigieren                       | Modify                                 | Modifier                              |
| button_save  | Speichern                         | Save                                   | Enregistrer                           |
| catego       | Kategorie:                        | Category:                              | Catégorie :                           |
| chgt_mdp     | Passwort ändern                   | Change the password                    | Modification du mot de passe          |
| comment      | Beschreibung des Dokument:        | Description of the document:           | Description du document :             |
| connect      | Identifizierung                   | Connection                             | Connexion                             |

| titre_site      | Wettkämpfe Resultaten                       | Results of the competitions             | Résultats des compétitions                     |
|-----------------|---------------------------------------------|-----------------------------------------|------------------------------------------------|
| trad            | Übersetzung                                 | Translation                             | Traduction                                     |
| trad_choice     | Wahl der Übersetzung zu korrigieren         | Choice of the translation to correct    | Choix de la traduction à corriger              |
| trad_de         | Deutsch                                     | German                                  | Allemand                                       |
| trad_en         | English                                     | English                                 | Anglais                                        |
| trad_fr         | Französich                                  | French                                  | Français                                       |
| trad_mod        | Übersetzung zu korrigieren                  | Translation to correct                  | Modifier une traduction                        |
| type            | Тур:                                        | Type:                                   | Type :                                         |
| user_choice     | Wahl der Benutzer zu korrigieren            | Choice of the user to modify            | Choix de l utilisateur à modifier              |
| user_choice_del | Wahl der Benutzer zu löschen                | Choice of the user to delete            | Choix de l utilisateur à supprimer             |
| user_delete     | Wollt ihr wirklich diesen Benutzer löschen? | Do you really want to delete this user? | Voulez-vous vraiment effacer cet utilisateur ? |

C'est également par cette fonction que l'on vérifiera si un label n'existe pas déjà lorsque l'on doit en créer un nouveau.